## HƯỚNG DẪN THIẾT LẬP HÒM THƯ TRÊN THIẾT BỊ DI ĐỘNG

## (HỆ ĐIỀU HÀNH ANDROID)

**B1:** Mở ứng dụng Email trên thiết bị di động để thêm hòm thư, tại mục **Email Account** nhập địa chỉ hòm thư cần thêm, sau đó chọn **Manual Setup**.

| Account setup                                                        |
|----------------------------------------------------------------------|
| 0                                                                    |
| Email account<br>You can set up your account in just<br>a few steps. |
| demo1@vnu.edu.vn                                                     |
| MANUAL SETUP                                                         |

B2: Chọn giao thức sử dụng IMAP để tải thư.

| Accou | nt setup                 |  |
|-------|--------------------------|--|
| Acc   | ount type                |  |
| What  | type of account is this? |  |
|       | POP3                     |  |
|       |                          |  |
|       | IMAP                     |  |
|       | IMAP<br>EXCHANGE         |  |
|       | IMAP<br>EXCHANGE         |  |

**B3:** Mục **Incoming Server Settings** xuất hiện.Nhập thông tin cấu hình địa chỉ máy chủ thư như hình minh họa. Trong đó:

- Mục SERVER: mail.vnu.edu.vn
- Mục Port: 993 đối với IMAPs
- Muc Security Type: SSL/TLS (Accept all certificates)

Sau khi cập nhật đầy đủ thông tin, chọn Next để tiếp tục cấu hình.

| Account setup                                      |
|----------------------------------------------------|
| Incoming server settings                           |
| USERNAME<br>demo1@vnu.edu.vn                       |
| PASSWORD                                           |
| SERVER<br>mail.vnu.edu.vn                          |
| PORT<br>993                                        |
| SECURITY TYPE<br>SSL/TLS (Accept all certificates) |

**B4:** Mục **Outgoing Server Settings** xuất hiện.Nhập thông tin cấu hình địa chỉ máy chủ thư như hình minh họa. Trong đó:

- Muc SMTP Server: mail.vnu.edu.vn
- Mục Port: 465 đối với SMTPs
- Muc Security Type: SSL/TLS (Accept all certificates)

Sau khi cập nhật đầy đủ thông tin, chọn **Finish** để hoàn tất cấu hình.

## Account setup

```
Outgoing server settings
```

| SMTP SERVER                       |   |
|-----------------------------------|---|
| smtp.vnu.edu.vn                   |   |
|                                   |   |
| PORT                              |   |
| 465                               |   |
|                                   | _ |
| SECURITY TYPE                     |   |
| SSL/TLS (Accept all certificates) | • |
| _                                 |   |
| ✓ Require signin                  |   |
|                                   |   |

USERNAME

demo1@vnu.edu.vn